# Raabkey WiFi – stručný návod

### 1. Zapojte napájení AC/DC 8-45V na svorky Napájení dle schématu. Na polaritě nezáleží.

Po zapojení napájení se po dobu bootování rozsvítí na cca 5 sec. zelená dioda CPU a pak začne blikat.

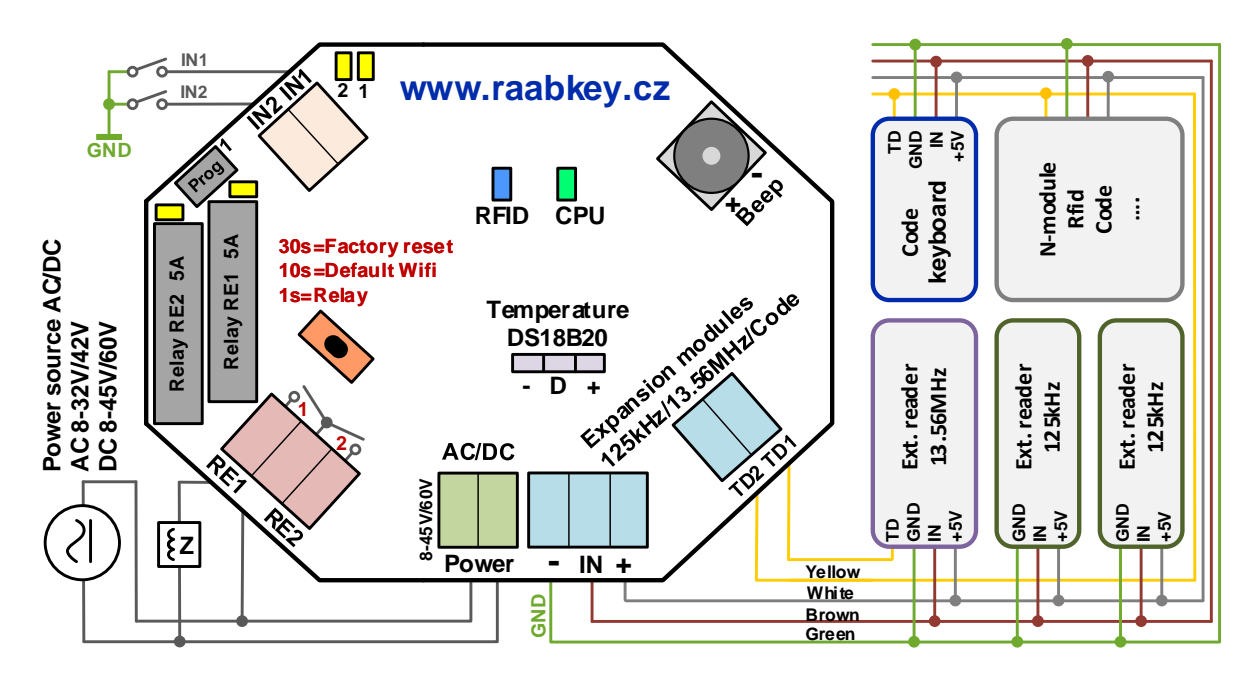

## 2. Připojte svůj mobil/tablet/ntb jako klienta na Wifi s SSID ve tvaru Raabkey-XX:XX:XX:XX:XX

Raabkey se chová jako WiFi AP se svým identickým SSID, která se skládá z textu Raabkey a jeho MAC adresy. Heslo pro připojení k této wifi síti je MAC adresa Raabkey. Má tvar např. E8:68:E7:06:D1:C4 (dodržujte velká písmena a dvojtečky).

| Kaabkey-E8:68:E7:06:D1:C4      |       |          |     |              |  |  |
|--------------------------------|-------|----------|-----|--------------|--|--|
| Heslo<br>E8:6                  | (     | ۲        |     |              |  |  |
| Automaticky znovu připojit 🛛 🌔 |       |          |     |              |  |  |
| Upřesnit 🗸 🗸                   |       |          |     |              |  |  |
|                                |       | Připojit |     |              |  |  |
| 1 2                            | 2 3 4 | 5 6 7    | 8 9 | 0            |  |  |
| QV                             | V E R | TZU      | I C | P            |  |  |
| A                              | S D   | F G H    | JK  | L            |  |  |
| •                              | Y X   | C V B    | N M | $\bigotimes$ |  |  |
| !#1                            | ,     | Čeština  |     | Hot.         |  |  |
|                                |       | Ο        | ~   |              |  |  |

| < w              | i-Fi                         |                      |    | ورو<br>۳۵ | : |
|------------------|------------------------------|----------------------|----|-----------|---|
| Zapnut           | to                           |                      |    |           |   |
| Aktuální         | síť                          |                      |    |           |   |
| ((î <sup>0</sup> | Raabkey-E<br>Připojeno bez i | 8:68:E7<br>internetu | ?  | \$        |   |
| Dostupn          | é sítě                       |                      |    |           |   |
| ((î <sup>.</sup> | RaabComp                     | outer                |    |           |   |
| ((t·             | RaabHost                     |                      |    |           |   |
|                  | servis                       |                      |    |           |   |
| ((t·             | BystriceFir                  | ma5G4.RA             | AB |           |   |
| +                | Přidat síť                   |                      |    |           |   |
|                  |                              | 0                    | <  |           |   |

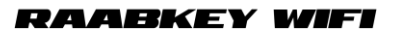

#### 3. Do adresního řádku webového prohlížeče (Chrome, Firefox, Edge) zadejte IP adresu http://10.10.10.10

Zobrazí se webová stránka s aktuálním stavem Raabkey. V levé části stránky je menu s možností nastavení Raabkey.

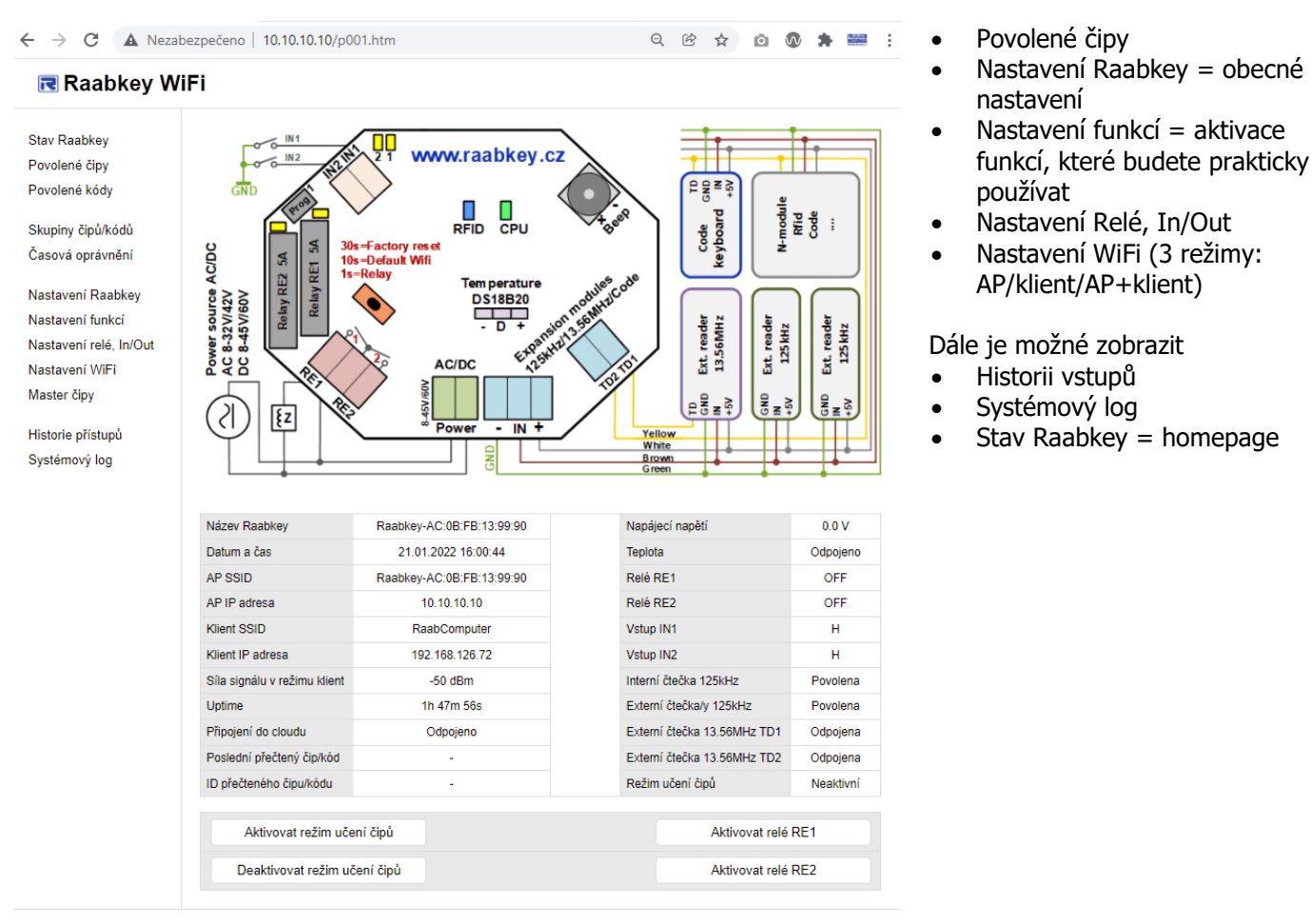

Raabkey WiFi verze HW 3.0.5 verze SW 1.3.4 Datum sestavení 20.1.2022 (c) Raab Computer s.r.o. WWW.Faabkey.cz

**Raabkey je nyní možné provozovat a spravovat off-line.** Funkce nezavislé na čase jsou plně funkční (= můžete povolovat nové čipy).

V offline režimu Raabkey nedokáže určit aktuální čas a tedy nejsou dostupné funkce zavislé na čase.

#### 4. Zapnutí on-line režimu a nastavení časových funkcí

Pro aktivaci on-line režimu připojte Raabkey na libovolný WiFi router.

V menu vyberte Nastavení Wifi > zadajte dostupnou síť vyplněním SSID v režimu WiFi-klient > zadejte WPA/WEP heslo v režimu WiFi-klient > zvolte WiFi mód Režim AP i klient současně. Aby se změny projevily, potvrď te tlačítkem Uložit a proveď te reboot Raabkey (v menu Nastavení Raabkey > Raabkey reboot: Ano > Uložit).

Datum a čas v Raabkey se synchronizoval s časovými NTP servery v internetu. Zkontrolujte na úvodní stránce (Stav Raabkey) a následně změňte WiFi mód na Režim pouze Wifi klient.

Po aktivaci on-line režimu jsou dostupné časové funkce:

- Skupiny čipů/kódů
- Časová oprávnění
- Historie přístupů
- Systémový log

Návod na přesné nastavení jednotlivých funkcí je popsán přímo ve webovém rozhraní.

Raabkey WiFi – stručný návod, CZ, akt. 24. 1. 2022

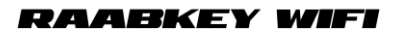

# **R**aabkey WiFi

| Stav Raabkey                                                                                     | Nastavení WiFi a komunikace                                                                                    |                                                   |  |  |  |  |
|--------------------------------------------------------------------------------------------------|----------------------------------------------------------------------------------------------------|---------------------------------------------------|--|--|--|--|
| Povolené čipy                                                                                    |                                                                                                    |                                                   |  |  |  |  |
| Povolené kódy                                                                                    | Přihlašovací jméno (do web rozhraní):                                                                          |                                                   |  |  |  |  |
| Skupiny čipů/kódů                                                                                | Přihlašovací heslo:                                                                                            |                                                   |  |  |  |  |
| Casova opravneni                                                                                 | SSID v režimu WiFi-AP:                                                                                         | Raabkey-AC:0B:FB:13:99:90                         |  |  |  |  |
| Nastavení Raabkey<br>Nastavení funkcí<br>Nastavení relé, In/Out<br>Nastavení WiFi<br>Master čipy | WPA heslo v režimu WiFi-AP:                                                                                    | AC:0B:FB:13:99:90                                 |  |  |  |  |
|                                                                                                  | SSID v režimu WiFi-klient:<br>(WiFi síť ke které bude připojen Raabkey)<br>WPA/WEP heslo v režimu WiFi-klient: | RaabComputer                                      |  |  |  |  |
|                                                                                                  |                                                                                                    | RaabComp76872                                     |  |  |  |  |
| Historie přístupů<br>Systémový log                                                               | WiFi mód:                                                                                                    | Režim AP i klient současně (pro test)<br>Ne       |  |  |  |  |
|                                                                                                  | Vypínat WiFi po rebootu:                                                                                       |                                                   |  |  |  |  |
|                                                                                                  | NTP server IP 1:                                                                                               | 77.48.31.69                                       |  |  |  |  |
|                                                                                                  | NTP server IP 2:                                                                                               | 93.99.200.155                                     |  |  |  |  |
|                                                                                                  | Čásové pásmo:                                                                                                  | Europe Paris, France; Prague, Czech Republic; Ron |  |  |  |  |
|                                                                                                  | Token pro odesílání dat (UID):                                                                                 |                                                   |  |  |  |  |
|                                                                                                  |                                                                                                    | Uložit                                            |  |  |  |  |
|                                                                                                  | <ul> <li>Nastavení se projeví až po rebootu Raabkey, menu Nastavení Ra</li> </ul>                              | aabkey - Raabkey reboot                           |  |  |  |  |

#### 5. Centrální management

Pro ovládání více dveří (více Raabkey) bude možné tyto Raabkey připojit do cloudu na <u>www.raabkeywifi.cz</u>, kde po přihlášení uvidíte všechny Raabkey a můžete je hromadně spravovat přes internet. Tuto funkci připravujeme a bude k dispozici v polovině roku 2022.

Můžete nahlédnout na DEMO účet na <u>www.raabkeywifi.cz</u> (Uživatelské jméno: demo, Heslo: demo).